# Change the Homescreen on Your iPhone

### 06.09.2015

| iOS7 |

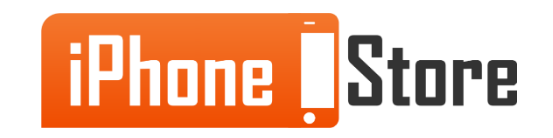

#### Step 1 - Tap 'Settings' icon

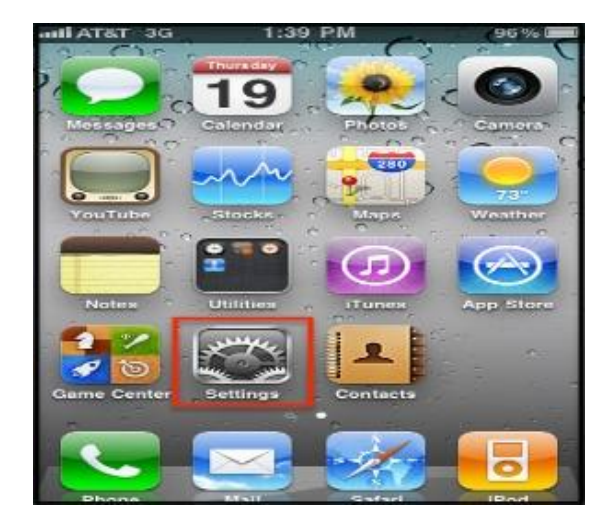

Image courtesy of: [rackcdn.com]

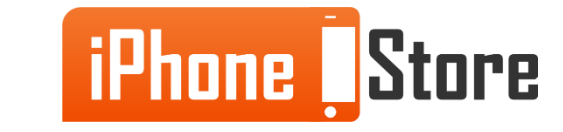

#### Step 2 - Tap 'Wallpapers and Brightness'

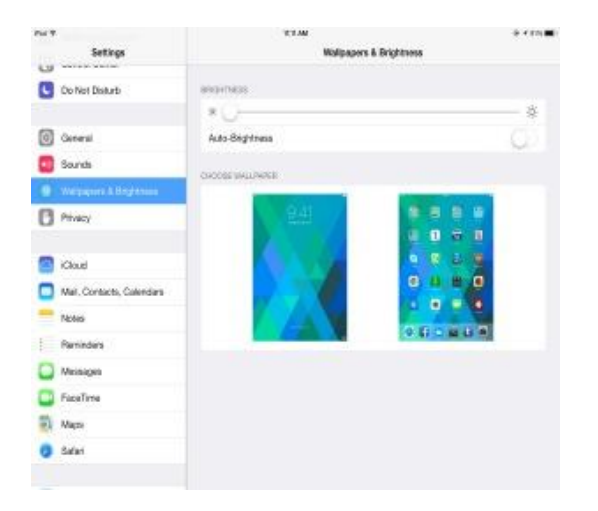

Image courtesy of: [extremetech.com ]

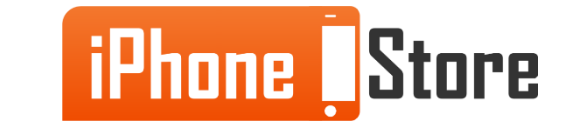

#### Step 3

Tap on 'Choose a New Wallpaper' > 'Select a Photo' or 'Apple Wallpaper'

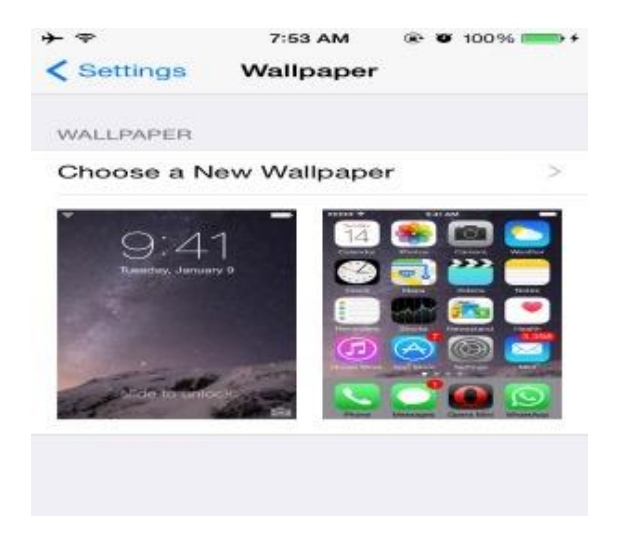

Image courtesy of: [028499.com ]

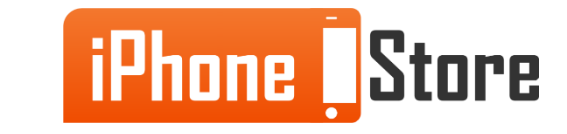

#### Step 4 - Choose a photo and select 'Lockscreen', 'Homescreen' or 'Both'

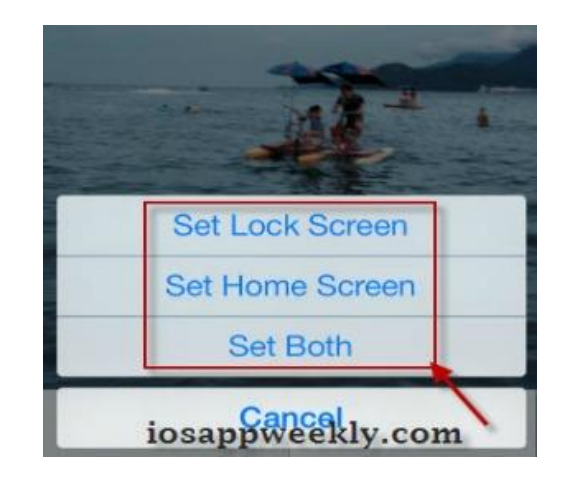

Image courtesy of: [iosappweekly.com]

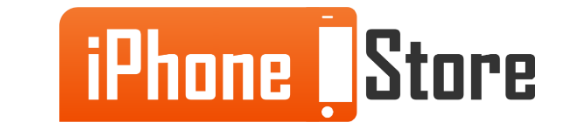

## **Additional Resources**

- <u>Change your iPhone wallpaper</u>
- <u>How to change the wallpaper on your iPhone</u>
- <u>VIDEO: How to Change iPhone Background</u>

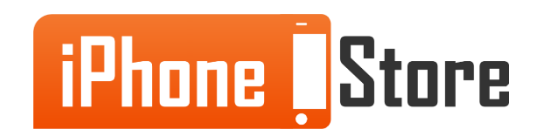

### References

- <u>How to set iPhone wallpapers</u>
- <u>Change background iPhone 5</u>
- How to change the wallpaper on your iPhone 5

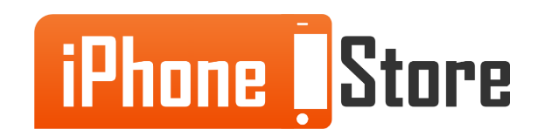

### Get social with us!

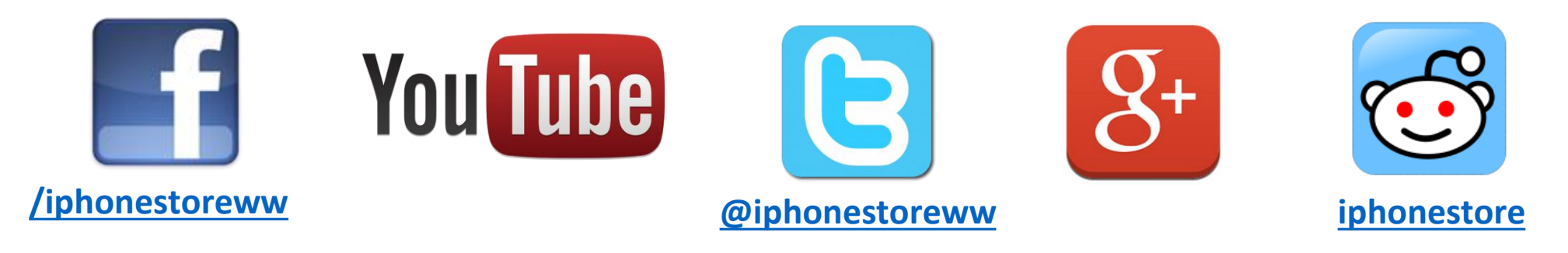

### **Click to Contact Us:**

iPhoneStore.com

Email us support@iphonestore.com

© 2015 iPhoneStore.com All Rights Reserved

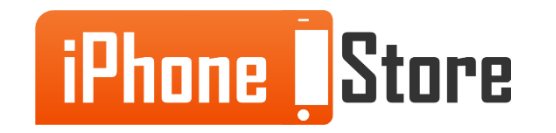